# **Plumbing - Commercial**

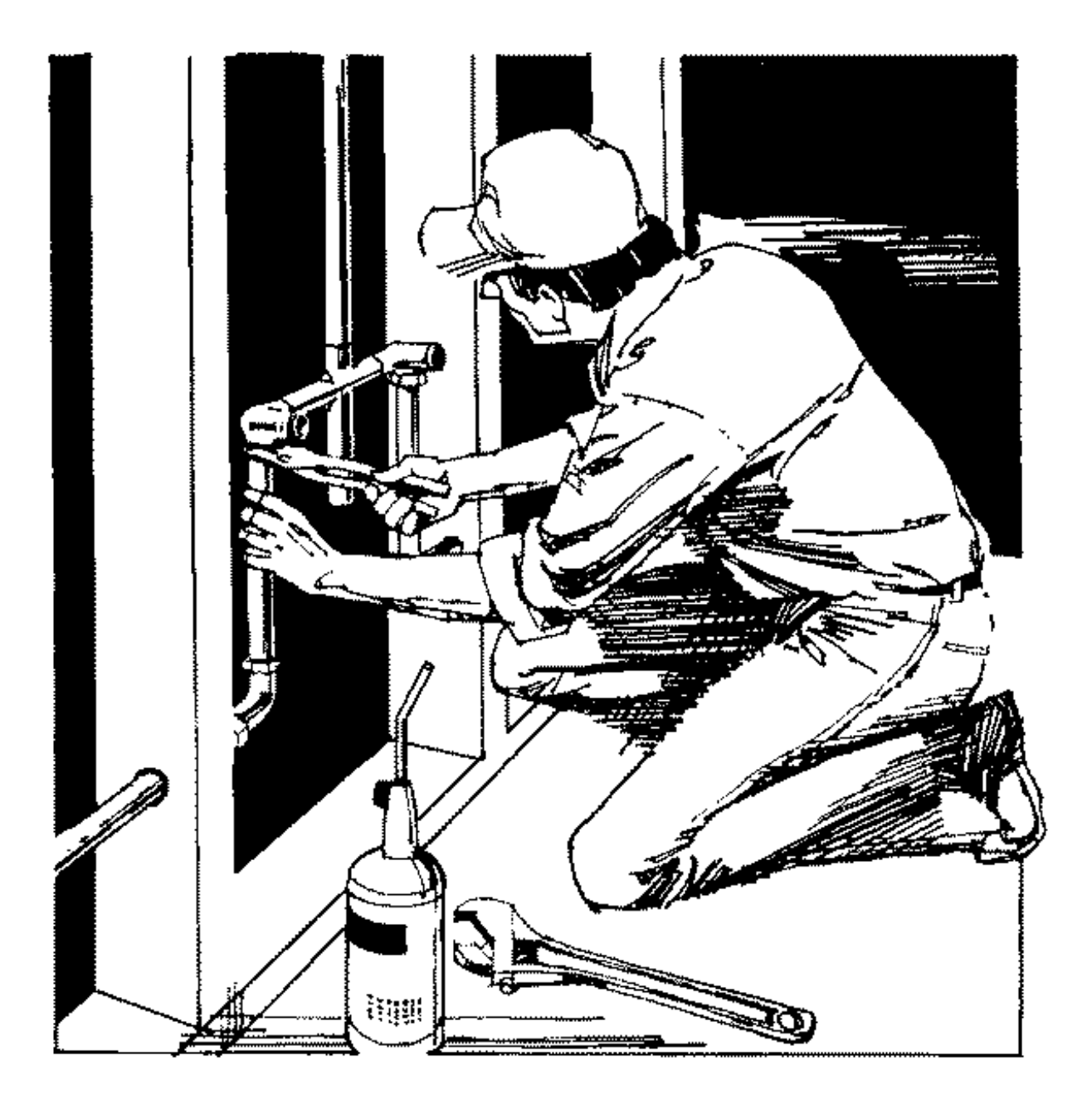

## **User's Manual**

## **Plumbing - Contractors**

Health District Information System HDIS (Windows Ver. 4.0)

Copyright © 1998 by **CHC** Software, Inc All Rights Reserved

CHC Software, Inc. Health District Information Systems helpdesk@hdis.org

## **Table of Contents**

| Introduction                            | 1  |
|-----------------------------------------|----|
| About This Manual                       | 1  |
| Navigation                              | 2  |
| Entering a Commercial Plumbing Location | 4  |
| Plumbing Permit                         | 6  |
| Information                             | 9  |
| Inspections                             | 10 |
| Comments                                | 12 |
| GIS/GPS                                 | 13 |
| Print Button                            | 14 |
| Reports                                 | 16 |
| Maintenance - Add/Delete/Modify Tables  | 18 |
| -                                       |    |

### Introduction

This program is designed to assist you in organizing a systematic approach to entering your commercial plumbing locations and provides accurate up-to-date records within your health district.

Please review the manual carefully to obtain the maximum benefits. Little or no prior computer experience is necessary to operate this program.

### About This Manual

The Commercial Plumbing Module is simple to use. The maximum benefit with the least time spent will be obtained if you start at the first page of this manual and follow the directions exactly as you enter the first record in your computer.

Square boxes in this manual surround the key you are to press on your keyboard. As an example, when you read ,  $\mu$  press the **enter** key on your keyboard.

The word TYPE is followed by bracketed [ ] instructions of what to type into a field.

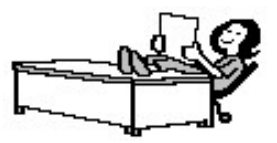

Note: For Technical Support, email: helpdesk@hdis.org

## Navigation

Whenever you see one

click the left side of your mouse once.

Whenever you see two

click the left side of your mouse twice.

### **Navigation Keys For Entering Information**

. R

. A

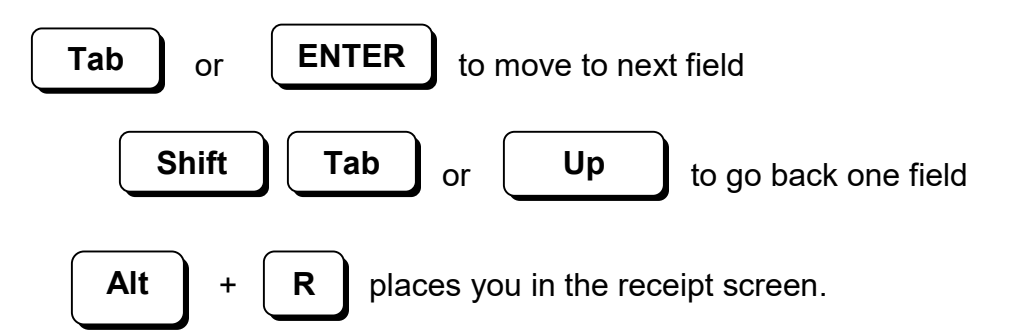

### **Editing Keys**

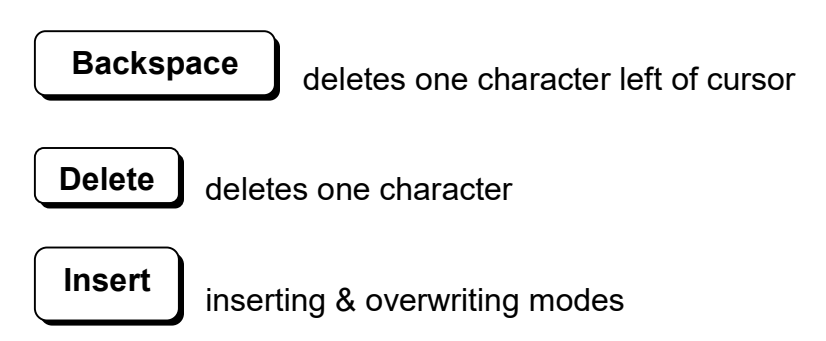

When you see a pull-down field, click the arrow to the right to view all your choices.

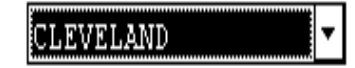

## Starting HDIS

### **MICROSOFT Windows Users**

Start

Programs

**Health District Info Systems** 

HDIS

## Health District Information System Menu Bar

#### HDIS (Health District Information System)

has several different modules designed to assist your health district in its day-to-day operations. The **Commercial Plumbing Module** is a great addition to these modules and simplifies your record keeping, billing and information management needs.

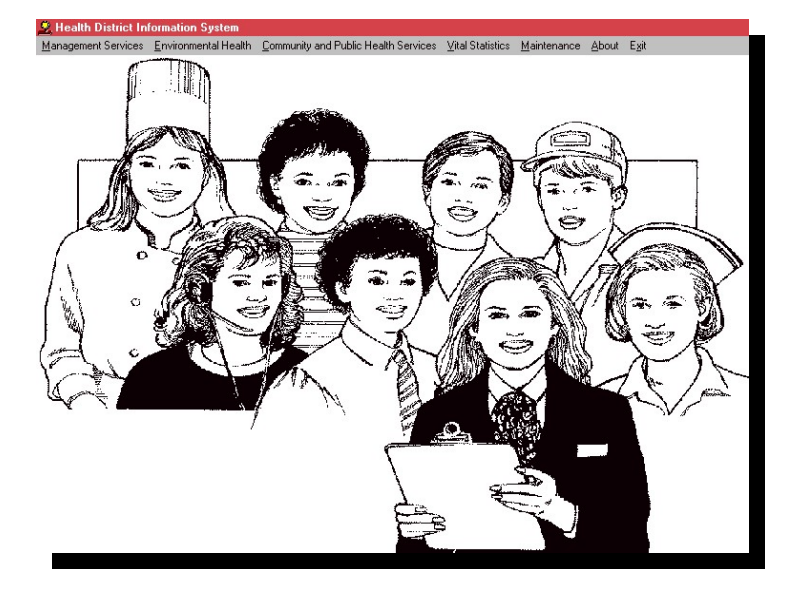

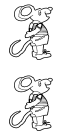

### Select Environmental Health

#### Select Plumbing

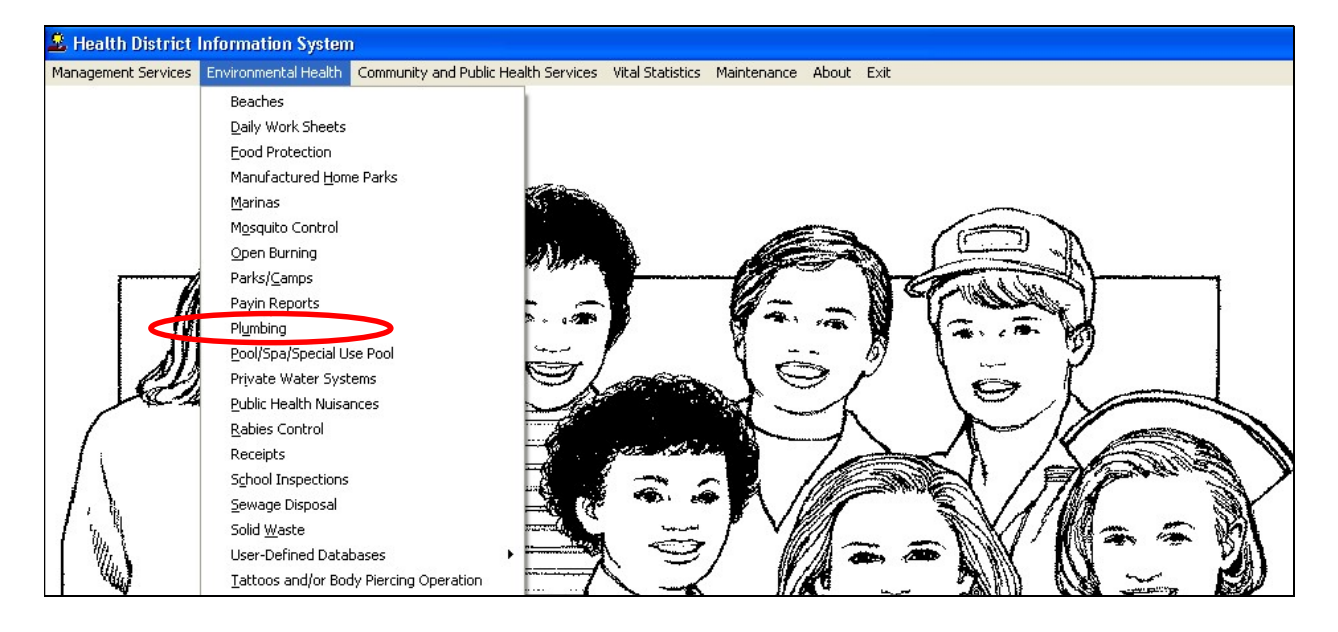

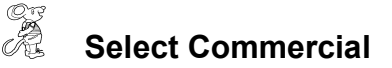

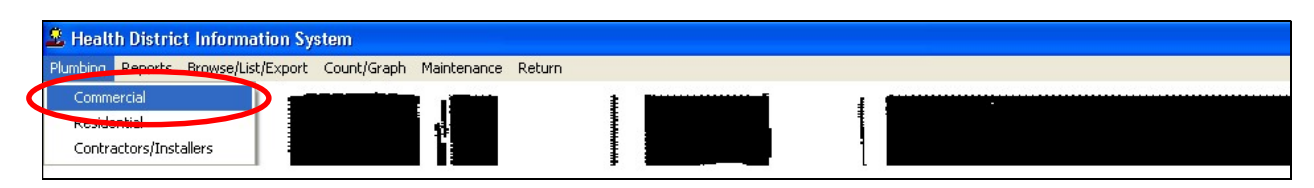

## **Entering a Commercial Plumbing Location**

| Commercial Plumbing Location -        |                           | Σ                |  |
|---------------------------------------|---------------------------|------------------|--|
| Find Location/Owner Plumbing Permit   | Information Inspections C | Comments GIS/GPS |  |
|                                       | rmit C by ID #            |                  |  |
| Type find information and press enter | (                         | Add Close        |  |
|                                       |                           | Aud Close        |  |
| Building Name                         | Street                    | City 🔺           |  |
| (CHINA GARDENS) MR. WONG REST.        | 29935 EUCLID AVENUE       | WICKLIFFE        |  |
| 10 PALMER PLACE                       | 10 PALMER STREET          | PAINESVILLE TWP. |  |
| 1920 PARK AVE.                        | 70 MAIN ST.               |                  |  |
| 2-M MANUFACTURER                      | 1747 JOSEPH LLOYD PKWY    |                  |  |
| A BIT OF EUROPE                       | 29311 EUCLID AVE.         | WICKLIFFE        |  |
| A LITTLE CAFE                         | 35003 VINE ST.            |                  |  |
| A PIECE OF PARADISE                   | 32929 VINE ST.            |                  |  |
| A TOUCH OF HOME                       | 9847 JOHNNYCAKE           |                  |  |
| A-1 CHIMNEY SWEEPS                    | 4007 N. RIDGE RD.         |                  |  |
| A-1 ELECTRIC                          | 1884 E. 337TH ST.         |                  |  |
| A-ACTION                              | 36470 BILTMORE            | -                |  |
|                                       | •                         |                  |  |
|                                       |                           |                  |  |

The "**FIND**" tab on the Commercial Plumbing window is for locating a commercial plumbing location. You can browse through the grid to find a name or type the name in the "**Type find information and press enter**" field. You may also locate by street, owner, permit or ID# by clicking the proper radio button.

To add a location to your list, click the **Add** button.

Once the location is entered, you will not have to click the **Add** button.

| 🖺 Comme     | rcial Plumbing Location              | - 34100 VINE STREET                      | Building Name:  | DISCOUNT DRUG A | AART        | X              |
|-------------|--------------------------------------|------------------------------------------|-----------------|-----------------|-------------|----------------|
| Find        | Location/Owner                       | Plumbing Permit                          | Information     | Inspections     | Comments    | GIS/GPS        |
| ID #        | Name<br>2300012 DISC                 | of Business(if applica<br>OUNT DRUG MART | ble)            |                 |             |                |
| Stre<br>341 | et<br>00 VINE STREET                 | C                                        | ity<br>EASTLAKE |                 | State 2     | Zip<br>44095 🗸 |
| Build       | ling New/Old (N/O)                   | Used for<br>DRUG STORE                   |                 | # of storie     | s Semi-Publ | lic Sewage     |
| CW          | Water Supply<br>S (P)rivate), (C)omr | nunity) or (I)ndividual)                 | Political S     | ubdivision      |             |                |
|             | Owner's Name                         |                                          | Street          |                 |             |                |
|             |                                      | MART                                     | Stato Zi        | n Dha           | 20          | _              |
|             |                                      | •                                        |                 | <b>-</b>        |             | _              |
|             |                                      | Prev                                     | rious Next      | Delete          | Add         | Modify         |

You may now begin to enter information into the fields. Remember, you can use the "**Tab**" or the "**Enter**" key to advance from field to field. On this page, you will fill out the information for the location and owner.

#### \*\* Notes: All phone numbers must start with a "1"

## **Plumbing Permit**

## **Plumbing Permit**

| Commercial Plumbing Location - 34100 VIN                                   | NE STREET Building Name: DISC                                                                                                    | COUNT DRUG MART                                                                        |
|----------------------------------------------------------------------------|----------------------------------------------------------------------------------------------------|----------------------------------------------------------------------------------------|
| Find Location/Owner Plumbing                                               | g Permit Information In                                                                                                    | spections Comments GIS/GPS                                                             |
| Plumbing Permit #         Date Issued           2300012         01/29/2003 | Date paid Receipt#                                                                                                    | Extention Date                                                                         |
| Code Description          PER       PLUMBING PERMIT                        | Fee 90.00                                                                                                    | Quantity Total Fee                                                                     |
| Date         Permit #         Code         Descript                        | Cost Quantity Total Cost Quantity Total Cost Q | Paid Date Paid  Paid Date Paid  Delete Charge  Refresh Charges  Total # of Fixtures  0 |
|                                                                            |                                                                                                    | able Permit # Print Modify                                                             |

On this page you will enter the information for the plumbing permit. Enter the information for the permit across the top of the page and add the charges to the grid below. In this case we are going to add a plumbing permit charge to the grid.

| Field/Button             | Description                                              |
|--------------------------|----------------------------------------------------------|
| Plumbing Permit #        | Enter the plumbing permit number.                        |
| Date Issued              | Enter the date the permit was issued.                    |
| Date Paid                | Enter the date the permit was paid.                      |
| Receipt #                | Enter the receipt number for the permit. If you have the |
|                          | Receipts module, press <b>Alt R</b> to print a receipt.  |
| Extension Date           | Enter the date if an extension was given.                |
| Code                     | Chose the fee code                                       |
| Description              | (filled out once fee code is selected)                   |
| Fee                      | (filled out once fee code is selected)                   |
| Quantity                 | Enter the quantity for the specific fee code.            |
| Total Fee                | (filled out once fee code is selected)                   |
| Total Number of Fixtures | (filled out once fee code is selected)                   |
| Add Charge               | Click to add a charge to the grid.                       |
| Delete Charge            | Click to delete a charge from the grid.                  |

| Refresh Charges         | Click to list the charges in the grid by chronological order. |
|-------------------------|---------------------------------------------------------------|
| Next Available Permit # | This will automatically find the next available Permit #      |
| Print                   | Opens the print menu.                                         |
| Modify                  | Click to modify the information on the page.                  |

"Total # of Fixtures" is computed by counting the quantity entered for each charge line. It will ignore the quantity for any description with the word "PERMIT" or "INSPECTION" in it. This allows you to enter descriptions of your choice.

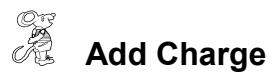

| Commercial Plumbing Location -                                                                              | - 34100 VINE STREET Build            | ding Name: DISCOUNT DRUG MAR                     | т 🔀                        |
|----------------------------------------------------------------------------------------------------|--------------------------------------|--------------------------------------------------|----------------------------|
| Find Location/Owner                                                                                         | Plumbing Permit Info                 | rmation Inspections C                            | Comments GIS/GPS           |
| Plumbing Permit #         Date Is           2300012         01/29/                                          | ssued Date paid<br>/2003 01/29/2003  | Receipt# Exte                                    | ention Date<br>/           |
| Code Description<br>FIX  FIXTURES                                                                           |                                      | Fee   Quantity   Total     12.00   4             | al Fee<br>12.00 Add Charge |
| Date         Permit #         Code         Dete           01/29/2003         2300012         PER         PL | escript Cost<br>LUMBING PERMIT 90.00 | Quantity Total Paid Date Paid<br>0 1 90.00 7 / / | Delete Charge              |
|                                                                                                    |                                      |                                                  | Total # of Fixtures        |
|                                                                                                    |                                      |                                                  |                            |
|                                                                                                    |                                      | Next Available Permit #                          | Print Modify               |

The charge was added to the grid and the total fee field has been updated for the current charge. You can now add more charges to the grid for the permit.

Once the permit has been paid, you can mark in the grid that it was paid, the date paid, and the receipt number.

## Information

## Information

| Commercial Plumbing Location - 34100 VINE STREET Bu | ilding Name: DISCOUNT DRUG MART        |
|-----------------------------------------------------|----------------------------------------|
| Find Location/Owner Plumbing Permit Inf             | ormation Inspections Comments GIS/GPS  |
| Plumbing Contractor                                 | Plumbing Installer                     |
| Underground Inspection Date                         | Waste & Vents/Backflow Inspection Date |
| Rough-in Approval Date                              | Final Inspection Date                  |
| BW VILLIAMS, BRIAN                                  | Service<br>R   ROUTINE                 |
|                                                     |                                        |
|                                                     |                                        |
|                                                     |                                        |
|                                                     | Print Modify                           |

On this page you will enter some of the basic information on the inspection.

\*\* **Note**: The Plumbing Contractor will appear in red if the contractor is not registered for the current year.

| Field/Button                | Description                                             |
|-----------------------------|---------------------------------------------------------|
| Plumbing Contractor         | Choose the plumbing contractor.                         |
| Plumbing Installer          | Choose the plumbing installer (optional)                |
| Underground Inspection Date | Enter the underground inspection date.                  |
| Waste & Vents Backflow      | Enter the waste and vents/backflow inspection date.     |
| Inspection Date             |                                                         |
| Rough-in Approval Date      | Enter the rough-in approval date.                       |
| Final Inspection Date       | Enter the final inspection date.                        |
| Final Never Completed       | Check if the final inspection date was never completed. |
| Inspector                   | Choose the inspector.                                   |
| Service                     | Choose the service the inspector performed.             |
| Print                       | Opens the print menu.                                   |
| Modify                      | Click to modify the information on the page.            |

## Inspections

## R Inspections

| 🖺 Comme            | rcial Plumbing Location  | - 34100 VINE STREET | Building Name | : DISCOUNT DRUG M | ART      | X       |
|--------------------|--------------------------|---------------------|---------------|-------------------|----------|---------|
| Find               | Location/Owner           | Plumbing Permit     | Information   | Inspections       | Comments | GIS/GPS |
| Insp<br>7 /<br>Rea | ection Date Plumbir<br>/ | ng Permit # Inspect | or<br>Status  |                   |          | *       |
|                    |                          | N                   | lext Previ    | ous Delete        | Add      | Modify  |

The inspection tab is for adding your inspection records for the location. To add an inspection, click the "**Add**" button.

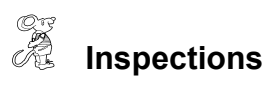

| Commercial Plumbing Location - 34100 VINE STREET Building Name: DISCOUNT DRUG MART     |         |
|----------------------------------------------------------------------------------------|---------|
| Find Location/Owner Plumbing Permit Information Inspections Comments                   | GIS/GPS |
| Inspection Date Plumbing Permit # Inspector<br>12/12/2005 2300012 BW - WILLIAMS, BRIAN |         |
| Reason Status                                                                          |         |
| Memo                                                                                   |         |
| Next Previous Delete Add                                                               | Modify  |

| Field/Button      | Description                                        |
|-------------------|----------------------------------------------------|
| Inspection Date   | Enter the date of the inspection.                  |
| Plumbing Permit # | Enter the plumbing permit number.                  |
| Inspector         | Choose the inspector who performed the inspection. |
| Reason            | Choose the reason for the inspection.              |
| Status            | Choose the status of the inspection.               |
| Memo              | Click to enter notes on the inspection.            |
| Next              | Click to go to the next inspection.                |
| Previous          | Click to go to the previous inspection.            |
| Delete            | Click to delete the inspection                     |
| Add               | Click to add an inspection.                        |
| Modify            | Click to modify the information on the page.       |

## Comments

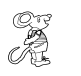

### Comments

| Comme | rcial Plumbing Location | - 34100 VINE STREET | Building Name: | DISCOUNT DRUG | MART     |         |
|-------|-------------------------|---------------------|----------------|---------------|----------|---------|
| Find  | Location/Owner          | Plumbing Permit     | Information    | Inspections   | Comments | GIS/GPS |
| Find  | Location/Owner          | Plumbing Permit     | Information    | Inspections   | Comments | GIS/GPS |
|       |                         |                     |                |               |          | Modify  |

The comments page is for entering your own comments on the commercial plumbing location.

## **GIS/GPS**

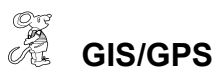

| Commercial Plumbing Location - 34100 VINE STREET Building Name: DISCOUNT DRUG MART                                                          |                              |  |  |  |  |  |
|----------------------------------------------------------------------------------------------------|------------------------------|--|--|--|--|--|
| Find Location/Owner Plumbing Permit Information                                                                                             | Inspections Comments GIS/GPS |  |  |  |  |  |
| Global Information S                                                                                                    | /stem                        |  |  |  |  |  |
| Street #Prefix<br>DirectionPrefix<br>TypeStreet nameStreet<br>SuffixPrefix<br>Direction\$4100Image: Street nameVINESTREETImage: Street name |                              |  |  |  |  |  |
| Global Positioning S                                                                                                    | /stem                        |  |  |  |  |  |
| Latitude Decimal Value Longitu                                                                                                    | <u>te Decimal Value</u>      |  |  |  |  |  |

The GIS/GPS tab allows you to enter your GPS coordinates for mapping purposes.

| Field/Button            | Description                                              |
|-------------------------|----------------------------------------------------------|
| Street #                | (automatically filled out when you enter the address)    |
| Prefix Direction        | (automatically filled out when you enter the address)    |
| Prefix Type             | (automatically filled out when you enter the address)    |
| Street Name             | (automatically filled out when you enter the address)    |
| Street Suffix           | (automatically filled out when you enter the address)    |
| Prefix Direction        | (automatically filled out when you enter the address)    |
| Latitude Decimal Value  | Enter the latitude <b>DECIMAL</b> value of the location  |
| Longitude Decimal Value | Enter the longitude <b>DECIMAL</b> value of the location |
| Modify                  | Click to modify the information on the page              |

## **Print Button**

| QŢ |       |
|----|-------|
| R  | Print |

| C Plumbing Permit                | C Letter A - Contractor | 0K    |
|----------------------------------|-------------------------|-------|
| C Plumbing Permit (long form)    | C Letter B - Contractor | Close |
| C Plumbing Contractor's Envelope | C Letter D - Owner      |       |
| Print Invoice                    | C Letter E - Owner      |       |
| From Permit Date                 | C Letter F - Owner      |       |
| Preview     C Print              |                         |       |

**Print:** The "**Print**" button is available on all the tabs.

| Field/Button                      | Description                                                                                                    |  |  |
|-----------------------------------|----------------------------------------------------------------------------------------------------|--|--|
| Plumbing Permit                   | Generates a commercial plumbing permit for the contractor.                                                                                     |  |  |
| Plumbing Permit (long form)       | Generates a long form commercial plumbing permit for the contractor.                                                                           |  |  |
| Home Owner's Envelope             | Prints an envelope addressed to the Home Owner.                                                                                                |  |  |
| Plumbing Contractor's<br>Envelope | Prints an envelope addressed to the contractor.                                                                                                |  |  |
| Print Invoice                     | This will generate an invoice for the contractor that meets the criteria set in the "From Permit Date" and "To Permit Date".                   |  |  |
| Letter A - Contractor             | Generates Letter "A" addressed to the Contractor. (The letters are set up under the " <b>Maintenance</b> " menu which will be explained later. |  |  |
| Letter B - Contractor             | Generates Letter "B" addressed to the Contractor. (The letters are set up under the " <b>Maintenance</b> " menu which will be explained later. |  |  |

| Letter C - Contractor | Generates Letter "C" addressed to the Contractor. (The letters are set up under the " <b>Maintenance</b> " menu which will be explained later. |
|-----------------------|----------------------------------------------------------------------------------------------------|
| Letter D – Home Owner | Generates Letter "D" addressed to the Home Owner. (The letters are set up under the " <b>Maintenance</b> " menu which will                     |
|                       | be explained later.                                                                                                    |
| Letter E – Home Owner | Generates Letter "E" addressed to the Home Owner. (The letters are setup in under the " <b>Maintenance</b> " menu which will                   |
|                       | be explained later.                                                                                                    |
| Letter F – Home Owner | Generates Letter "F" addressed to the Home Owner. (The letters are set up under the " <b>Maintenance</b> " menu which will be explained later. |
| Preview               | Previews the printout.                                                                                                    |
| Print                 | Prints the form.                                                                                                    |
| ОК                    | Prints/previews the form.                                                                                                    |
| Close                 | Closes the print menu.                                                                                                    |
| Update Date Issued    | After printing a permit, this button will appear. Click to update the date issued.                                                             |

## Reports

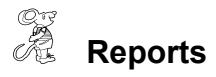

| 🚨 Healt  | h District Information Sys | stem                                   |          |     |  |
|----------|----------------------------|----------------------------------------|----------|-----|--|
| Plumbing | Reports Browse/List/Export | Count/Graph Maintenance Return         |          |     |  |
| -        | Commercial 🕨 🕨             | Envelopes-Owner                        |          | 1 1 |  |
|          | Residential 🕨 🕨            | Final Releases                         |          |     |  |
|          | Contractors/Installers     | Inspections                            |          |     |  |
|          |                            | Inspection Schedule                    |          |     |  |
|          |                            | Labels-Owner                           | 1        |     |  |
|          |                            | List of Plumbing Permits Issued        |          |     |  |
|          |                            | List of Plumbing Permits by Permit #   |          |     |  |
|          |                            | Monthly Plumbing Report                |          |     |  |
|          |                            | Plumbing Charges                       | Strand L |     |  |
|          |                            | Plumbing Permits                       | NUT.     |     |  |
|          |                            | Plumbing Permit Contractor's Envelopes |          | e   |  |
|          |                            | Rough-In Releases                      |          | -   |  |

**The Commercial Plumbing** module has a set of pre-defined reports from which to choose. Each report will ask for **From Inspection date** and a **To inspection date**. This enables you to choose a particular time frame for your reports.

| 🖴 Commercial P | Commercial Plumbing Report Options for Inspection Schedule |         |  |  |  |  |
|----------------|------------------------------------------------------------|---------|--|--|--|--|
| Output to:     | From Inspection Date                                       | ок      |  |  |  |  |
| C Printer      | To Inspection Date                                         | Close   |  |  |  |  |
|                |                                                            | Filters |  |  |  |  |

You may preview the report before printing. Also, you have the ability to use filters to build a query.

#### Reports

| Report              | Description                                                      |
|---------------------|------------------------------------------------------------------|
| Envelopes - Owner   | Addresses envelope to each owner of the commercial               |
|                     | plumbing location that meets the criteria set in the "from       |
|                     | inspection date" and "to inspection date".                       |
| Final Releases      | Use this report if you need to notify the building inspector.    |
| Inspections         | Generates a list of inspection records that meets the criteria   |
|                     | set in the "from inspection date" and "to inspection date".      |
| Inspection Schedule | If you enter inspection dates prior to the inspector actually    |
|                     | doing the inspection, this would print out a list of inspections |
|                     | to be done. Upon return, he may fill out what occurred on the    |
|                     | inspection window tab.                                           |
| Labels - Owner      | Generates mailing labels to the owner of the commercial          |
|                     | plumbing location that meets the criteria set in the "from       |
|                     | inspection date" and "to inspection date".                       |

| List of Plumbing Permits<br>Issued      | Generates a list of plumbing permits issued that meets the criteria set in the "from inspection date" and "to inspection date".                                                      |
|-----------------------------------------|----------------------------------------------------------------------------------------------------|
| List of Plumbing Permits by<br>Permit # | Generates a list of contractor names with the cell phone<br>numbers of each installer that meets the criteria set in the<br>"from date" and "to date" issued.                        |
| Monthly Plumbing Report                 | Generates a count report for permits, fixtures, and total<br>amount for each political subdivision by month. Report also<br>includes year to date and last year to date information. |
| Plumbing Charges                        | Generates a list of plumbing charges for the commercial plumbing locations that meet the criteria set in the "from date" and "to date" issued.                                       |
| Plumbing Permits                        | Generates your plumbing permits in bulk that meet the criteria set in the "from inspection date" and "to inspection date".                                                           |
| Plumbing Permit Contractor's            | Addresses envelope to each contractor of the commercial                                                                                                    |
| Envelopes                               | plumbing location that meets the criteria set in the "from inspection date" and "to inspection date".                                                                                |
| Rough In Releases                       | You this report if you need to notify the building inspector.                                                                                                    |

## Maintenance - Add/Delete/Modify Tables

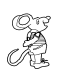

# Maintenance

| 🚨 Healt  | h Distric | t Information Sy   | stem        |                                                                                                    |      |                                                                                                    |  |
|----------|-----------|--------------------|-------------|----------------------------------------------------------------------------------------------------|------|----------------------------------------------------------------------------------------------------|--|
| Plumbing | Reports   | Browse/List/Export | Count/Graph | Maintenance Return                                                                                                    | - 22 |                                                                                                    |  |
|          |           |                    |             | Add/Delete/Modify Tables<br>Bond Release<br>Field Names<br>Forms<br>General Profile<br>Letters<br>Printer Setup<br>Receipts<br>Receipts Payin Report | •    | Fees-Commercial<br>Fees-Residential<br>Fees-Contractor/Installers<br>Inspection-Reason<br>Inspection-Status |  |

The maintenance menu contains a list of the tables that you can modify.

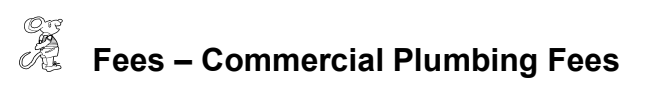

| Add/D | elete/Modify Commercial Plumbing Fee | es Fees     |                 |
|-------|--------------------------------------|-------------|-----------------|
| Code  | Description                          | Local Fee 🔄 | Close           |
|       |                                      |             |                 |
| FIX   |                                      | 12.00       | Add New Fee     |
| PER   |                                      | 90.00       |                 |
|       |                                      |             | Delete Fee      |
|       |                                      |             | Update New Fees |
|       |                                      |             | Print           |
|       |                                      |             |                 |
| 1     |                                      |             |                 |
|       |                                      |             |                 |
|       |                                      |             |                 |
|       |                                      |             |                 |
|       |                                      |             |                 |
| -     |                                      |             |                 |
| 1     |                                      |             |                 |
|       |                                      |             |                 |
| -     |                                      |             |                 |
|       |                                      |             |                 |
| 4     | 1                                    |             |                 |

| Field/Button    | Description                                                 |
|-----------------|-------------------------------------------------------------|
| Code            | Enter the fee code                                          |
|                 | You may enter each specific fixture or enter a generic one. |
| Description     | Enter the description of the code                           |
| Local Fee       | Enter your local health department fee                      |
| Close           | Closes the table                                            |
| Add New Fee     | Adds a new fee to the table                                 |
| Delete Fee      | Deletes the highlighted fee                                 |
| Update New Fees | Updates all commercial plumbing locations based on the fees |
|                 | in the fee table                                            |
| Print           | Prints a list of fee codes                                  |

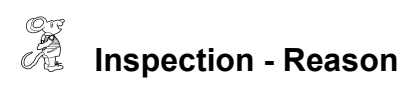

| Add/Delete/Modify Inspection-Reasons |          | X      |
|--------------------------------------|----------|--------|
| Name                                 | <u>^</u> | Close  |
|                                      |          |        |
| CONSULTATION                         |          | Add    |
| FINAL                                |          |        |
| FINAL INSPECTION                     |          | Delete |
| PARTIAL FINAL                        |          |        |
| PARTIAL FINAL                        |          | Print  |
| PARTIAL TOPOUT                       |          |        |
| PARTIAL UNDERGROUND                  |          |        |
| ROUGH IN INSPECTION                  |          |        |
|                                      |          |        |
|                                      |          |        |
|                                      |          |        |
|                                      |          |        |
|                                      |          |        |
|                                      |          |        |
|                                      |          |        |
|                                      |          |        |
|                                      |          |        |
|                                      |          |        |
|                                      |          |        |
|                                      |          |        |
|                                      |          |        |
|                                      | -        |        |
| <u> </u>                             | ()<br>() |        |

| Field/Button | Description                     |
|--------------|---------------------------------|
| Name         | Enter the inspection reason.    |
| Close        | Closes the table.               |
| Add          | Adds a reason to the table.     |
| Delete       | Deletes the highlighted reason. |
| Print        | Prints a list of the reasons.   |

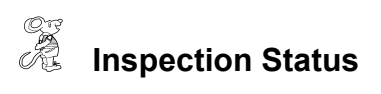

| Name     | <u> </u> | Close  |
|----------|----------|--------|
| APPROVED |          | bhA    |
| RED TAG  |          |        |
|          |          | Delete |
|          |          | Print  |
|          | -        |        |
|          |          |        |
|          |          |        |
|          |          |        |
|          |          |        |
|          |          |        |
|          |          |        |
|          |          |        |
|          |          |        |
|          |          |        |
|          |          |        |
|          |          |        |
|          |          |        |

| Field/Button | Description                             |  |
|--------------|-----------------------------------------|--|
| Name         | Enter the inspection status.            |  |
| Close        | Closes the table.                       |  |
| Add          | Adds an inspection status to the table. |  |
| Delete       | Deletes the highlighted status.         |  |
| Print        | Prints a list of the table.             |  |

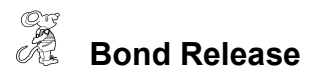

| 🔜 Enter/Modify Plumbing Letters |              | X |
|---------------------------------|--------------|---|
| E                               | Bond Release |   |
|                                 |              | İ |
|                                 |              |   |
|                                 |              |   |
|                                 |              |   |
|                                 |              |   |
|                                 |              |   |
|                                 |              |   |
|                                 |              |   |
|                                 |              |   |
|                                 |              |   |
|                                 | -            |   |
|                                 |              |   |
|                                 |              |   |

If you allow home owners to perform their own plumbing, you will use this to print a release.

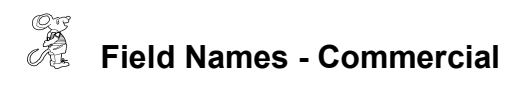

| 🚨 Healt  | h Distric | t Information Sy   | stem        |                          |                        |   |                        |     |   |           |
|----------|-----------|--------------------|-------------|--------------------------|------------------------|---|------------------------|-----|---|-----------|
| Plumbing | Reports   | Browse/List/Export | Count/Graph | Maintenance              | Return                 |   |                        |     |   |           |
|          |           |                    |             | Add/Delete<br>Bond Relea | e/Modify Tables<br>ase | • |                        |     | · |           |
|          |           |                    |             | Field Name               |                        | • | Commercial             | 1   |   |           |
|          |           |                    |             | Forms                    |                        | • | Commercial Charges     |     |   |           |
|          |           |                    |             | General Pr               | ofile                  |   | Contractors/Installers |     |   |           |
|          |           |                    |             | Letters                  |                        | • | Residential            |     |   |           |
|          |           |                    |             | Printer Set              | up                     |   | Residential Charges    |     |   | <b></b> . |
|          |           |                    |             | Receipts                 |                        |   | Street File            |     |   | -         |
|          |           |                    |             | Receipts P               | ayin Report            | - | Carl V                 | -1- |   |           |

| Field Name            | Data Base Field Name 🔺 | Close |
|-----------------------|------------------------|-------|
| # OF STORIES          | PLO.BUILD_STORIES      |       |
| BUILDING(NEW/OLD)     | PLO.BUILD_TYPE         | Print |
| CITY                  | PLO.CITY               |       |
| CONTRACTOR            | PLO.CONTRACTOR         |       |
| DATE ISSUED           | PLO.DATE_ISS           |       |
| DATE PAID             | PLO.DATE_PAID          |       |
| DRAIN INSPECTION DATE | PLO.DRAIN_DATE         |       |
| EXTENTION DATE        | PLO.EXT_DATE           |       |
| FINAL INSPECTION DATE | PLO.FINAL_DATE         |       |
| FINAL NEVER COMPLETED | PLO.NO_FINAL           |       |
| GIS/PREFIX DIRECTION  | PLO.GIS_PRE_DIR        |       |
| GIS/PREFIX TYPE       | PLO.GIS_PRE_TYPE       |       |
| GIS/STREET            | PLO.GIS_STRT           |       |
| GIS/STREET #          | PLO.GIS_STRT_NO        |       |
| GIS/STREET SUFFIX     | PLO.GIS_STRT_SUF       |       |
| GIS/STREET SUFFIX DIR | PLO.GIS_STRT_DIR       |       |
| GPS/LAT DECIMAL       | PLO.GPS_LAT_DEC        |       |
| GPS/LON DECIMAL       | PLO.GPS_LON_DEC        |       |
| INSPECTOR             | PLO.INSPECTOR          |       |
| INSPECTOR'S CODE      | PLO.I_CODE             |       |
| INSTALLER'S NAME      | PLO.INSTALLER          |       |
| LICENSE #             | PLO.ID                 |       |
| NAME OF BUSINESS      | PLO.BUILD NAME         | 1     |

The **field names** listing can be very useful in determining what fields you wish to utilize to merge data for letters or when creating adhoc reports. The Field Name column is used to merge data into letters. Enter the field name in capital letters in the body of the letter surrounded by asterisks (no spaces between asterisks and field name).

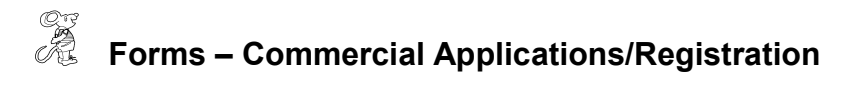

| 🚨 Heal   | Ith District Information S | ystem                |                      |                                                  |          |
|----------|----------------------------|----------------------|----------------------|--------------------------------------------------|----------|
| Plumbing | Reports Browse/List/Export | t Count/Graph Mainte | enance Return        |                                                  |          |
|          |                            | Bo                   | ind Release          |                                                  |          |
|          |                            | Fie                  | eld Names            |                                                  |          |
|          |                            | Ge                   | eneral Profile       | Residencial Application/Formic                   |          |
|          |                            | Le                   | tters<br>inter Setup | Contractors/Installers Applications/Registration |          |
| į        |                            | Re                   | eceipts              |                                                  |          |
|          |                            | Re                   | eceipts Payin Report |                                                  |          |
|          |                            |                      |                      |                                                  |          |
| 🖂 En     | ter/Modify Plumbing        | Installers Form      | Paragraphs           |                                                  | ×        |
|          | Appl                       | ication              |                      | License / Permit / Registratio                   | n        |
|          |                            |                      |                      |                                                  |          |
|          |                            |                      |                      |                                                  |          |
| Γ        |                            |                      |                      |                                                  | <u> </u> |
|          |                            |                      |                      |                                                  |          |
|          |                            |                      |                      |                                                  |          |
|          |                            |                      |                      |                                                  |          |
|          |                            |                      |                      |                                                  |          |
|          |                            |                      |                      |                                                  |          |
|          |                            |                      |                      |                                                  |          |
|          |                            |                      |                      |                                                  |          |
|          |                            |                      |                      |                                                  |          |
|          |                            |                      |                      |                                                  |          |
|          |                            |                      |                      |                                                  |          |
| L        |                            |                      |                      |                                                  | <u>~</u> |
|          |                            |                      |                      |                                                  | Close    |
|          |                            |                      |                      |                                                  |          |
|          |                            |                      |                      |                                                  |          |

You are able to enter additional information to your application on registration forms for your contractors. This information will appear on **EVERY** application and registration printout.

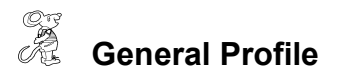

| 🚨 General Profile 🛛 🔀                                                                  |
|----------------------------------------------------------------------------------------|
| Demographics General Management Environmental Community & Public Health Services Vital |
|                                                                                        |
| Health Department                                                                      |
| Division                                                                               |
| Address1                                                                               |
| Address2                                                                               |
| City Rtoto Tin                                                                         |
|                                                                                        |
| County                                                                                 |
| Phone #'s FAX #                                                                        |
| Federal Tax ID                                                                         |
| Commissioner                                                                           |
| Client/Server Location C::HDIS\DATA                                                    |
| ☐ 2004 ☐ 2003 ☐ 2002 ☐ 2001 ☐ 2000 ☐ 1999 <b>☐</b> 1998                                |
| Make Checks Payable to: Close                                                          |

The **General Profile** enables you to fill out the basic information for your health department.

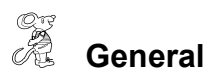

| 🚨 General Profile                                                                                                    |                                                                                                    |
|----------------------------------------------------------------------------------------------------|----------------------------------------------------------------------------------------------------|
| Demographics General Management Environme                                                                                                    | ntal Community & Public Health Services Vital                                                                                                    |
| <ul> <li>Activate Pull-Downs</li> <li>Default to Profile Area Code</li> <li>Amount Per Mile</li> <li>Display Odometer Readings for Daily Work Sheets</li> <li>Name of Signature File</li> <li>Export / Import Server Location</li> <li>This is a Lap Top for Export / Import Function</li> <li>PC Tablet</li> <li>Memory Problem - "Not Responding"</li> <li>Environmental / Use Street Name Table</li> </ul> | Options for Printing Letters<br>Control Letters - 1 3/4" left margin<br>Letters - 2" left margin<br>Letters - 2 1/4" left margin<br>Letters - 2 1/2" left margin |

| Field/Button                 | Description                                                                                                    |
|------------------------------|----------------------------------------------------------------------------------------------------|
| Activate Pull-Downs          | Activates the "pull down" menus in HDIS                                                                             |
| Default to Profile Area Code | Defaults every phone number area code to the area code entered in the "General Profile" on the "Demographics" page. |
| Amount Per Mile              | Enter the amount of money received per mile for personal vehicle usage.                                             |
| Display Odometer Readings    | Allows you to enter mileage using odometer readings for your                                                        |
| for Daily Work Sheets        | Daily Work Sheets.                                                                                                  |
| Name of Signature File       |                                                                                                    |
| Export/Import Server         |                                                                                                    |
| Location                     |                                                                                                    |
| This is a Lap Top for        | Check if the PC is being used out in the field.                                                                     |
| Export/Import Function       |                                                                                                    |
| Memory Problem – "Not        |                                                                                                    |
| Responding"                  |                                                                                                    |
| Environmental/Use Street     |                                                                                                    |
| Table                        |                                                                                                    |

| Letters – ¼ Inches from Top  | Choose how many lines you would like to move your letter                                 |
|------------------------------|------------------------------------------------------------------------------------------|
|                              | down from the top of the paper.                                                          |
| Letters – 1 ¾" left margin   | Check to begin printing your letters 1 <sup>3</sup> / <sub>4</sub> " left of the margin. |
| Letters – 2" left margin     | Check to begin printing your letters 2" left of the margin.                              |
| Letters – 2 ¼" left margin   | Check to begin printing your letters 2 ¼" left of the margin.                            |
| Letters – 2 1⁄2" left margin | Check to begin printing your letters 2 $\frac{1}{2}$ " left of the margin.               |

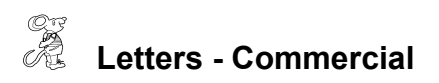

| 🚨 Healt  | th Distric | ct Information Sy  | stem        |                                                                                     |   |             |    |    |  |  |
|----------|------------|--------------------|-------------|-------------------------------------------------------------------------------------|---|-------------|----|----|--|--|
| Plumbing | Reports    | Browse/List/Export | Count/Graph | Maintenance Return                                                                  |   |             |    |    |  |  |
|          | -          |                    |             | Add/Delete/Modify Tables<br>Bond Release<br>Field Names<br>Forms<br>General Profile | • |             |    |    |  |  |
|          |            |                    |             | Letters                                                                             | • | Commercial  | 11 |    |  |  |
|          |            |                    |             | Printer Setup<br>Receipts<br>Receipts Payin Report                                  |   | Residentail | P  | 13 |  |  |

| Enter/Modify Commerce | ial Plumbing Le | etters   |          |             | X        |
|-----------------------|-----------------|----------|----------|-------------|----------|
| Letter A              | Letter B        | Letter C | Letter D | Letter E    | Letter F |
| Commercial A          |                 |          |          |             |          |
|                       |                 |          |          | Spell Check | Close    |
|                       |                 |          |          |             |          |

HDIS provides you with the flexibility to write standard letters that can be sent to clients. These letters will pull data through use of the \*. The \* is placed on each end of the field name that you want to pull into the letter. Use **capital letters** to describe the field name.

#### Example: \*OWNER\* = TOM GORDON

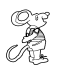

### Printer Setup

| Print Setu                            | þ                                          |   |             | ? 🛛                                             |
|---------------------------------------|--------------------------------------------|---|-------------|-------------------------------------------------|
| Printer<br>Name:                      | PDF-XChange 2.5 DE                         |   | •           | Properties                                      |
| Status:<br>Type:<br>Where:<br>Comment | Ready<br>PDF-XChange 2.5 DE<br>PDF-XChange |   |             |                                                 |
| Paper<br>Size:<br>Source:             | Letter/ANSIA<br>Main paper tray            | • | Orientation | <ul> <li>Portrait</li> <li>Landscape</li> </ul> |
| Network.                              |                                            |   | ОК          | Cancel                                          |

The print setup allows you to choose from which printer you wish to print. Pick the printer in the name dropdown and click "**OK**".

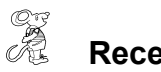

Receipts

| 🖰 Receipts                               |                 |             |                                           |
|------------------------------------------|-----------------|-------------|-------------------------------------------|
| Date Received by 12/12/2005              |                 |             | Close                                     |
| Fee Code     Fee Description       00026 | STRATION        | Quantity    | Amount     Check #/Cash       1     90.00 |
| Per.#/Lic.#/ID# Name                     |                 | Address     | s/Comment                                 |
|                                          |                 |             | Add Fee Delete Fee                        |
| Code Description                         | Quantity Amount | Check# Name | Address/Comment                           |
|                                          |                 |             |                                           |
|                                          |                 |             | Pocoint # 12218                           |

If your health department has the "**Receipts**" module, you have the ability to print any receipt through the "**Maintenance**" tab. You may also print a receipt from the Commercial data entry windows by pressing **ALT-R** keys.

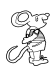

### **Receipts Pay In Report**

| 🚔 Print Pay In or Receipt                                                                                                    | $\mathbf{X}$ |
|----------------------------------------------------------------------------------------------------|--------------|
| From Date       To Date         12/12/2005       12/12/2005         Pay in by Receipt Book <ul> <li>Pay in by Fund</li> <li>Pay in by Initials</li> <li>Receipt</li> </ul> | OK<br>Close  |
| Output to:<br>Preview<br>Print                                                                                                    |              |

If your health department has the "**Receipts**" module, you have the ability to print your pay in reports through the "**Maintenance**" tab.

CHC Software, Inc. Health District Information Systems helpdesk@hdis.org

CHC Software, Inc. Health District Information Systems helpdesk@hdis.org